# LINKING THE ARCHIVE SERVER IN ESM

# Step 1: ESM – Linking the Archive Server

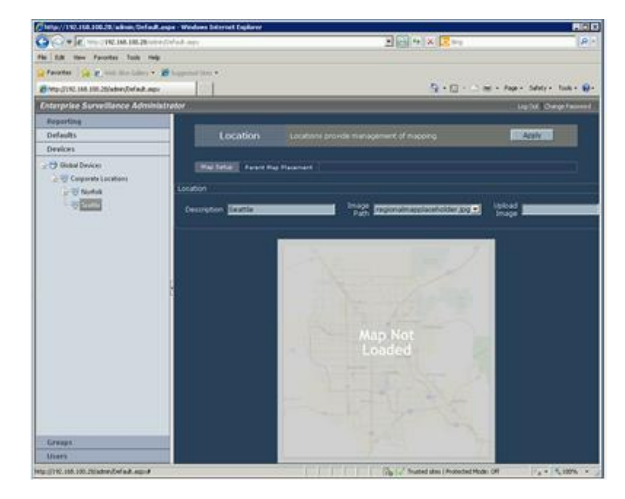

1. Select the Location or building that the Archive Server will be used to record to.

#### Step 2: ESM – Linking the Archive Server

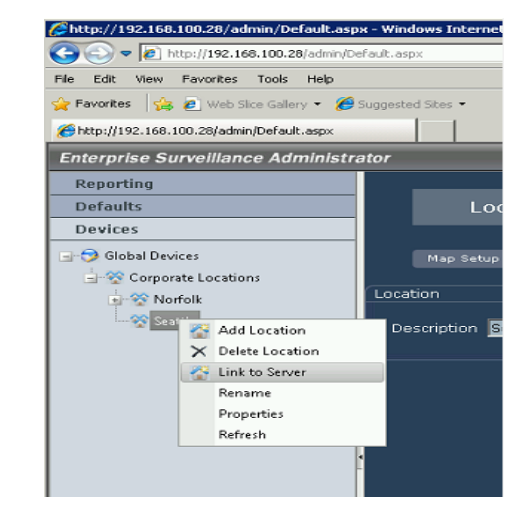

1. Left Click on the "Link to Server Menu" selection.

#### Step 3: ESM – Linking the Archive Server

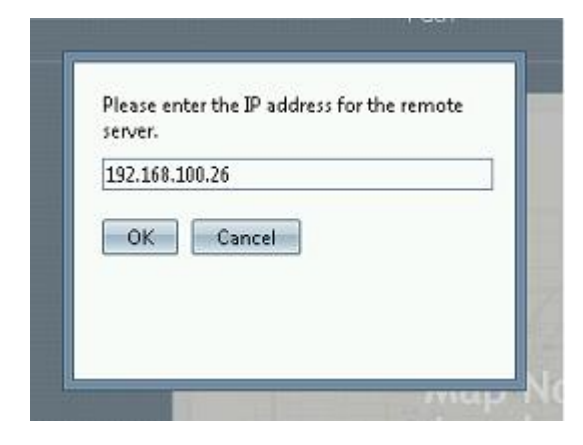

- 1. Type in the IP address for the new Archive Server.
- 2. Click OK

### Step 4: ESM – Adding Server Volume

| Chtp://192.116.100.26/admin/Default.espx -  | Windows Internet Explorer                                                                                                    |                          |
|---------------------------------------------|----------------------------------------------------------------------------------------------------|--------------------------|
| O.C 16 145 145 100 28 spectate              | Lap 1                                                                                                    | [6] (a) (x) [x] (a)      |
| Pie Edit New Pavortes Tools resp            |                                                                                                    |                          |
| A shore I M K ave see man . M rd            | period .                                                                                                    | D. D                     |
| C Http://192.108.100.20(editor/OnlineR.app. |                                                                                                    | A.C                      |
| Enterprise Surveillance Administrato        |                                                                                                    | Lag O.K. Charge Record   |
| Reporting                                   | Same utilities provide infrared                                                                                                    |                          |
| Devices                                     | Servers extention, and email notification                                                                                                    | Actor -                  |
| Comps                                       | Network Setting:<br>Decorption Control Service 21 Lative<br>LAU IP Advess 12/22/22/2015<br>EMU UN: 12/22/22/2015<br>EMU UN: 12/22/22/2015<br>EMU UN: 12/22/22/2015<br>SetTi Serve 12/2015<br>SetTi Serve 12/2015<br>SetTi SetTi | Library Socrage (MR) 100 |
| Uters .                                     |                                                                                                    |                          |
| uners                                       |                                                                                                    |                          |

1. Right Click on the Location Server Icon

### Step 5: ESM – Add Server Volume

| /http://192.168.100.28                                      | /admin/Default.aspx - !                             | Windows Internet                          |
|-------------------------------------------------------------|-----------------------------------------------------|-------------------------------------------|
| Ele Edit View Eauret                                        | es Tools Heb                                        | t, aspx                                   |
| Favorites 2 2 we 2 we 2 we 2 we 2 we 2 we 2 we              | b Sice Gallery • 🏀 Sug<br>dmin/Default.aspx         | jested Sites •                            |
| Enterprise Surveilla                                        | ance Administrato                                   | r                                         |
| Reporting                                                   |                                                     |                                           |
| Defaults                                                    |                                                     | Se                                        |
| Devices                                                     |                                                     |                                           |
| Global Devices<br>Corporate Locations<br>Norfolk<br>Seattle |                                                     | Network<br>Descript<br>LAN IP A<br>WAN IP |
|                                                             | Add Server Volume                                   | ESM URL                                   |
| Pelc                                                        | Rename<br>Reset to Default<br>Properties<br>Refresh | ► Email No<br>SMTP S                      |
|                                                             |                                                     | SMTP F                                    |

- 1. Right Click on Location Server Archive
- 2. Click Add Server Volume

## Step 6: ESM – Add Server Volume

| the new  | archive server volume. |
|----------|------------------------|
| E:\Archi | vesV                   |
| OK       | Cancel                 |
|          |                        |
|          |                        |

 When adding the location that the Archive Files will be located, please include the full path to the location.
Click OK

\*Note: The location on this screen shot is an example, your archive server may be on a different hard drive.

#### Step 7: ESM – Archive Server Volume Properties

| E GR. Herr Favorier Tools Into<br>Favorier () () () () () () () () () () () () () | arma •                                                                                                    |                                                             |                         |
|-----------------------------------------------------------------------------------|----------------------------------------------------------------------------------------------------|-------------------------------------------------------------|-------------------------|
| Factores 🙀 👷 one too labor + 🖉 beam                                               | nd Max •                                                                                                    |                                                             |                         |
| Migr (7192-108-200-200 advary/Coll auX-augo                                       | local.                                                                                                    |                                                             |                         |
|                                                                                   | 1222                                                                                                    |                                                             | ge - Safety - Tools -   |
| interprise Surveillance Administrator                                             |                                                                                                    | - 2010 10                                                   | Lug Dat & Change Factor |
| Reporting                                                                         |                                                                                                    |                                                             |                         |
| Defaults<br>Desires                                                               |                                                                                                    | erver volumes provide antrive storage retention<br>ettings. | Acoly                   |
| Compt                                                                             | Server Volume Settings<br>Rock Andrew Puth<br>Umrange Daris (short)<br>Umrange Daris (short)<br>Umrange Daris (short)<br>Mill Celek Volume (short)<br>Mill Celek Volume (short)<br>Motion Grooming (shart)<br>Motion Grooming (shart) | Elverthaug)                                                 |                         |
| Users                                                                             |                                                                                                    |                                                             |                         |

1. Enter the amount of space on the Archive Servers Storage

2. Click Apply located at the top of the screen

\*Note: The drive that will be used as the Archive Storage drive needs to be a stand-alone drive with nothing else being used on this drive. The algorithms in the software calculate the total space of the drive and the amount of space allocated for storage use. Adding other items to the drive can cause issues with maintaining that algorithm.